# On an Android mobile device

## Installing Acrobat Reader to read the course materials

The Course Guide, study units and other course materials are provided in PDF format, but to read them you need a PDF reader. Although many mobile devices nowadays have a built-in reader for PDF files, you are still suggested to download and install Acrobat Reader, a common PDF viewing app with useful features such as adding highlights and notes. You can download Acrobat Reader app from the following website:

### Android 移動裝置

#### 安裝 Acrobat Reader 應用 程式

學科指南、修讀單元和其他教材均 以 PDF 格式上載至大學的學習平 台,因此你必須使用 PDF 閱讀器。 雖然現今的移動裝置一般已內置了 PDF 閱讀器,但仍建議你下載及安 裝 Acrobat Reader,利用如螢光標 示及加入注釋等有用功能來輔助學 習。你可從以下網址下載 Acrobat Reader:

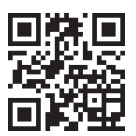

http://get.adobe.com/reader

### Downloading your electronic course materials

The electronic materials for your course are available for downloading from the course's Online Learning Environment (OLE) as PDF files. After downloading the course materials to your mobile devices, you can then study either online or offline using your device.

#### 下載電子版教材

你可從網上學習系統下載 PDF 格式 的學科教材。下載至移動裝置後, 你可以在線或離線閱讀教材,方便 學習。 To access the OLE, use a Web browser to go to the following URL: http://ole.ouhk.edu.hk. Log on to the OLE using your OUHK username and password. For more information on using the OLE, please refer to the OLE User Guide, which can be found at the bottom of your OLE homepage.

To download course materials (e.g. study units), log on to your course on the OLE using a Web browser, and click on the link for your course.

Click on '**Study units**' and select a unit for downloading. A download icon should have appeared on the notification area of your device. Click on this icon and the materials should start downloading automatically. 要進入網上學習系統,先開啟瀏覽 器並鍵入 http://ole.ouhk.edu.hk 網 址,然後使用香港公開大學用戶名 稱和密碼登入。有關網上學習系統 的使用詳情,請參閱《用戶手冊》 (見網上學習系統主頁底部)。

要下載有關教材(例如修讀單元), 請登入網上學習系統,點選所需學 科連結。

點擊"修讀單元"並選擇要下載的 單元。移動裝置的通知欄會顯示下 載圖示。按一下圖示,教材就會自 動下載。

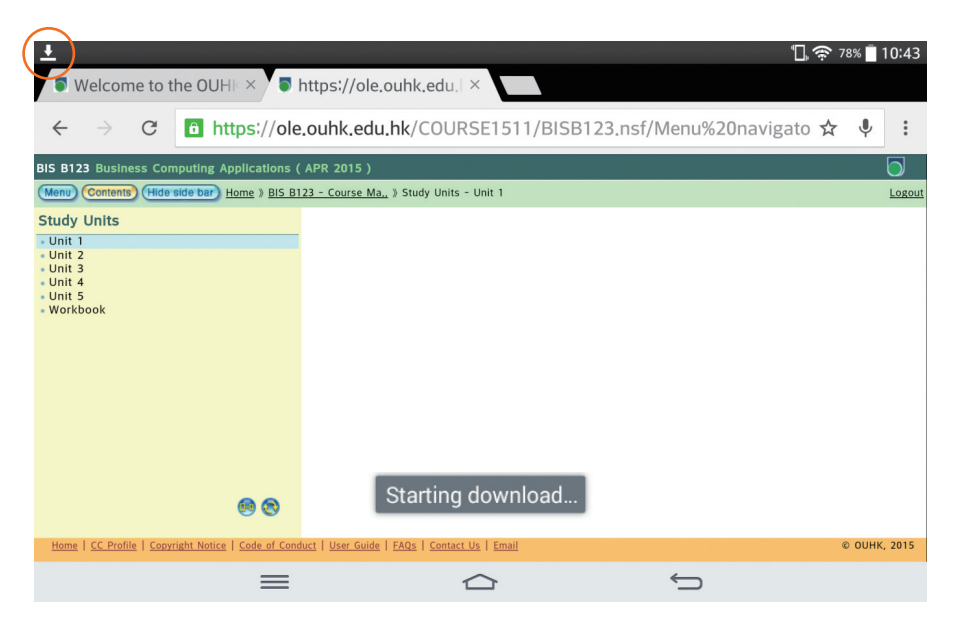

You may swipe down at the notification area to see the downloading progress. After the downloading is complete, tab on the notification to open the study unit. 想知道下載進度,只需往下撥動通 知欄的下載圖示。下載完成後,選 按相關通知開啟修讀單元。

|           | 10:44 🛛                | ri Jun 19, 2015                 |                    |            |      |              |           |       |                  | \$    |
|-----------|------------------------|---------------------------------|--------------------|------------|------|--------------|-----------|-------|------------------|-------|
|           |                        |                                 | ۱ <mark>۵</mark> ۱ |            | 台    | •            | 8         | B     | ≁                | 0     |
|           | Quick<br>Memo          |                                 |                    |            |      |              | Bluetooth | QPair | Airplane<br>mode |       |
|           | QSIide apps            |                                 |                    |            |      |              |           |       |                  |       |
|           | ()<br>Internet         | Calend                          | ar                 | @<br>Email | Memo | File Manager | Calcula   | itor  | Videos           | Edit  |
|           | ∰:<br>64%              |                                 |                    |            |      |              | •         |       |                  | Auto  |
|           | "Dı 📀                  |                                 |                    |            |      |              |           |       |                  | •     |
|           | Notification           | s                               |                    |            |      |              |           |       |                  | Clear |
| $\langle$ | . <b>↓</b> bis,<br>Dow | _b123_u01_1<br>/nload complete. | 50.pdf             | >          |      |              |           |       |                  | 10:43 |
|           |                        |                                 |                    |            |      |              |           |       |                  |       |
|           |                        |                                 |                    |            |      |              |           |       |                  |       |
|           |                        |                                 |                    |            | L    | 2            |           | ¢     |                  |       |

Select '**Adobe Acrobat**' to open the study unit.

點選"Adobe Acrobat"來開啟修 讀單元。

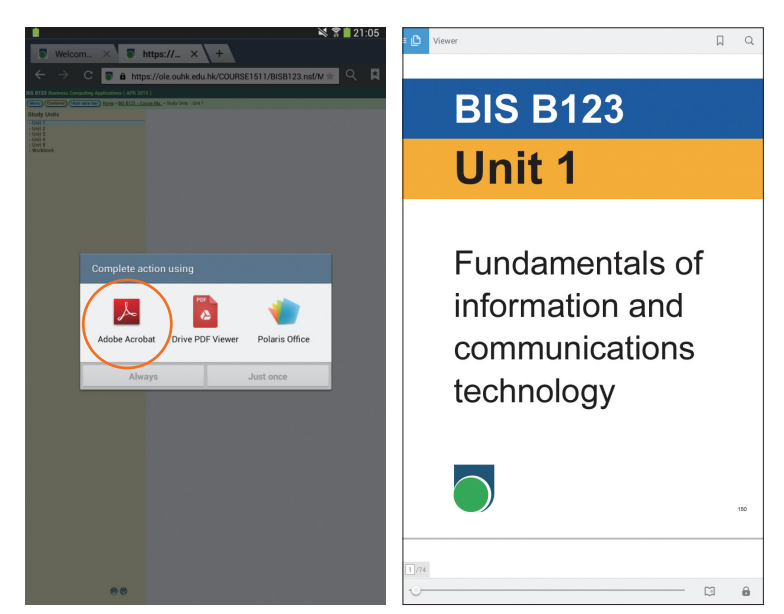

## Organizing your electronic course materials

To better organize your files, open a dedicated folder for files (Course Guide and Study Units) of a particular course. Since the user interface and operations for downloading vary for different devices, the instructions below simply give you a general idea how this can be done.

In general, Android devices store downloaded files in a 'Download' folder. This is located in '**My Files**' (or '**File Manager**'/'**Explorer**') which you can find inside the '**Apps**'.

#### 整理電子版教材

要更好地整理檔案,不妨建立特定 資料夾儲存學科的所有檔案(學科 指南、修讀單元)。由於不同移動裝 置的用戶介面和下載方法各異,以 下指引只講述一般的操作方法。

一般而言,Android 移動裝置會將 所有下載檔案儲存在"Download" 資料夾內。你可在"應用程式"中 的"我的檔案"(或"檔案管理 員"/"檔案瀏覽器")找到這個資 料夾。

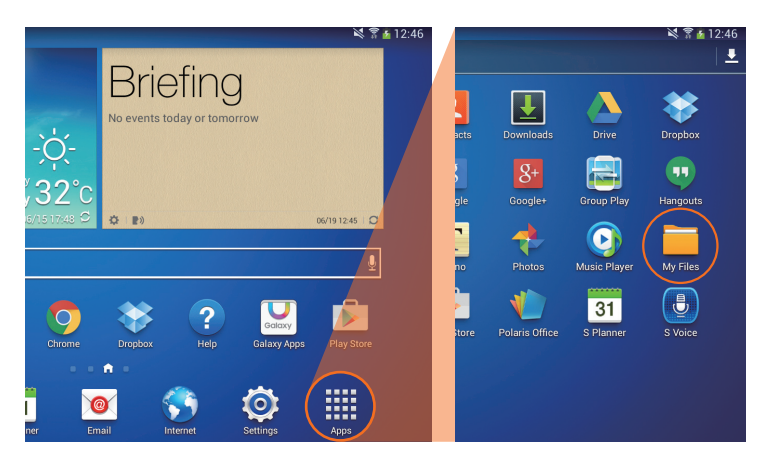

When "**My Files**" is opened, click the "**Download**" folder to open it.

開啟"我的檔案"然後點擊"下 載"資料夾開啟檔案。

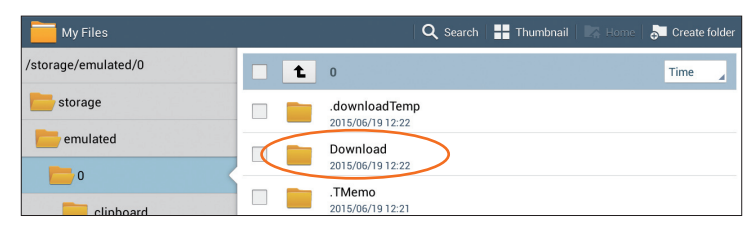

You should be able to find all the study units you downloaded before (e.g. bis\_ b123\_u01\_150.pdf) in the Download folder. Click the '**Create folder**' icon inside the Download folder, and name the new folder (for example BIS B123) so that all files of the course can be put in this folder. Click '**Done**' when you have finished naming your folder. 你可在下載資料夾找到曾下載的 所有修讀單元(例如bis\_b123\_ u01\_150.pdf)。在下載資料夾內點 擊"建立資料夾"圖示,並為新資 料夾命名(例如BIS B123),之後便 可把學科的所有檔案儲存於此。命 名後點擊"完成"按鈕。

| My Files                    |   |                                                            | <b>Q</b> Search                          | 🕂 Thumbnail 🛛 🔀 Home | 👵 Create fold |
|-----------------------------|---|------------------------------------------------------------|------------------------------------------|----------------------|---------------|
| storage/emulated/0/Download |   | t                                                          | Download                                 |                      | Time 🖌        |
| Download                    |   | A                                                          | bis_b123_u03_150.pdf<br>2015/06/19 12:33 |                      | 0.9 ME        |
| hk.edu.ouhkavideoapp        |   | A                                                          | bis_b123_u02_150.pdf                     |                      | 0.9 ME        |
| MdotMTempCache              | _ |                                                            | bis b123 µ01 150 pdf                     |                      |               |
| Movies                      | _ |                                                            | 2015/06/19 12:22                         |                      | 0.9 MI        |
| Music                       |   | Ооинк                                                      | OUeBookStore-1.apk<br>2014/11/17 17:15   |                      | 42.5 M        |
| Notifications               |   | $\bigcirc$                                                 | sometrack-1.mp3<br>2014/10/13 16:32      |                      | 563.7 K       |
| Pictures                    |   | 0                                                          | sometrack.mp3<br>2014/10/13 16:26        |                      | 563.7 K       |
| Playlists                   |   | TXT<br>Instant<br>Instant<br>Instant<br>Instant<br>Instant | P2AU3-4_1.epub                           |                      | 21.6 M        |
| Podcasts                    |   | TXT                                                        | P1AU1-3_1.epub                           |                      | 38.7 M        |
| ReadersHub                  |   | States.                                                    | 2014/10/10 18:40                         |                      |               |
| Distance                    |   | TXT                                                        | P2AU1-2.epub                             |                      | 16.3 M        |

| My F       |            |           |          |             |                              | <b>Q</b> Sear | ch 📔 🏭 Thu | umbnail 📗 🛽 | 🖌 Home 🛛 👼 | Create folder |
|------------|------------|-----------|----------|-------------|------------------------------|---------------|------------|-------------|------------|---------------|
| /storage/e | mulated/0/ | Download  |          | t D         | ownload                      |               |            |             |            | Time 🔒        |
|            | Download   |           | New fo   | lder        |                              |               |            |             |            | 0.9 MB        |
|            | hk.edu.ouł | nkavideoa | pr BISB1 | 23          |                              |               |            |             |            | 42.5 MB       |
| >          | MdotMTen   | npCache   |          | Cancel Done |                              |               |            |             |            |               |
|            | Movies     |           |          | 20          | 114/10/13 16:3               | 12            |            |             |            | 563.7 KB      |
|            | Music      |           |          |             | ometrack.m<br>114/10/13 16:2 | p3<br>:6      |            |             |            | 563.7 KB      |
| 倉頡         | НКŢ∕       | ABC ?     | #12      |             |                              |               | _          |             |            | +             |
| 1          | 2          | 3         | 4        | 5           | 6                            | 7             | 8          | 9           | 0          |               |
| ,          | •          |           |          | :           | ;                            | ?             | !          | "           | ,          | Done          |
| @          | &          | ^         | ~        | (           | )                            | *             | #          | "           | "          | 1/2           |
| %          | -          | -         | /        | [           | ]                            |               | L          | _           |            | 0             |

To move the downloaded course materials into the course folder, select the PDF file(s) by clicking the checkbox next to the file name. Then click the '**Move**' icon, and all the files will be removed from the present location. 要將已下載的檔案移至學科資料 夾,按下檔案名稱旁的選框選取 PDF檔案,然後點擊右上方"**移** 動"圖示,所選檔案會從當前位置 移除。

| 1. Click th<br>點選檔:          | ne checkbox<br>案                                                                                                    | es                                       | 2. Click the 'Move' icon<br>點擊 "移動"圖示 |             |
|------------------------------|----------------------------------------------------------------------------------------------------|------------------------------------------|---------------------------------------|-------------|
| ✓ Done 3 selected            |                                                                                                    |                                          | ☐ Copy → Move 11 Delete               | < Share via |
| /storage/emulated/0/Download | 1 L                                                                                                    | Download                                 |                                       | Time 🔒      |
| Download                     | ф 🖿                                                                                                    | BISB123<br>2015/06/19 15:20              |                                       |             |
| BISB123                      |                                                                                                    | bis_b123_u03_150.pdf<br>2015/06/19 12:33 |                                       | 0.9 MB      |
| hk.edu.ouhkavideoapp         |                                                                                                    | bis_b123_u02_150.pdf<br>2015/06/19 12:32 |                                       | 0.9 MB      |
| Movies                       |                                                                                                    | bis_b123_u01_150.pdf<br>2015/06/19 12:22 |                                       | 0.9 MB      |
| Music                        | Ооинк                                                                                                    | OUeBookStore-1.apk<br>2014/11/17 17:15   |                                       | 42.5 MB     |
| Notifications                |                                                                                                    | sometrack-1.mp3<br>2014/10/13 16:32      |                                       | 563.7 KB    |
| Pictures                     |                                                                                                    | sometrack.mp3<br>2014/10/13 16:26        |                                       | 563.7 KB    |
| Playlists                    | TXT                                                                                                    | P2AU3-4_1.epub<br>2014/10/13 14:53       |                                       | 21.6 MB     |
| Podcasts                     | TXT<br>Normal<br>Market<br>Market<br>M | P1AU1-3_1.epub                           |                                       | 38.7 MB     |

Then go into the course folder (for example BIS B123) by clicking on it. Now click the '**Paste**' icon, so that the selected files will now be placed into this folder. 點選所需資料夾(例如 BIS B123), 然後點擊"**貼上**"圖示,之前所選 檔案就會移至這一資料夾。

| ✓ Done 1 item cut              |                                                          | Past                 |
|--------------------------------|----------------------------------------------------------|----------------------|
| /storage/emulatewnload/BISB123 | L BISB123                                                | Time                 |
| bownload 🔁                     |                                                          |                      |
| BISB123 🗲                      | 3. Click the course folder 4. Click the<br>點躍學科資料來 點擊 "郞 | 'Paste' icc<br>:上"圖示 |
| hk.edu.ouhkavideoapp           |                                                          |                      |
| MdotMTempCache                 |                                                          |                      |
| Movies                         |                                                          |                      |
| Music                          |                                                          |                      |
| Notifications                  | No files                                                 |                      |
| Pictures                       |                                                          |                      |
| Playlists                      |                                                          |                      |
| Podcasts                       |                                                          |                      |
| Production to the              |                                                          |                      |
| My Files                       | 🔍 Search 🛛 🚼 Thumbnail 🛛 🔀 Home                          | 🚰 Create folde       |
| storage/emulatenload/BISB123   | BISB123                                                  | Name                 |
| Download                       | bis_b123_u01_150.pdf<br>2015/06/1912:22                  | 0.9 MB               |
| BISB123                        | bis_b123_u02_150.pdf                                     | 0.9 MB               |
| hk.edu.ouvideoapp              | bis_b123_u03_150.pdf                                     | 0.9 MB               |
| MdotMTempCache                 | 2015/06/19 12:33                                         | 0.5 MB               |
| Movies                         |                                                          |                      |
| Music                          |                                                          |                      |
| Notifications                  |                                                          |                      |
| Pictures                       |                                                          |                      |
| Playlists                      |                                                          |                      |
| Podcasts                       |                                                          |                      |
| Des des the                    |                                                          |                      |

In this way, you store all course materials in a folder according to their course code. 這樣,你就可按學科編號儲存教材 於資料夾內。

# Studying your electronic course materials

If you use a mobile device, it is not advisable that you access your course materials through the OLE. You should just open the study unit using Acrobat Reader.

To start reading a study unit, go to Download folder and then the course folder you created earlier. Click on the course material PDF file to open it.

#### 閱讀電子版教材

如使用移動裝置,你無需登入網上 學習系統閱覽教材,我們建議你直 接使用 Acrobat Reader 閱覽單元。

要閱讀修讀單元,在下載資料夾中 選取早前建立的學科資料夾,點選 以開啟教材的 PDF 檔案。

| My Files                      | 🛛 🔍 Search 🛛 🏪 Thumbnail 🛛 🔀 Home        | 🔁 Create folder |
|-------------------------------|------------------------------------------|-----------------|
| /storage/emulatenload/BISB123 | BISB123                                  | Name            |
| Download                      | bis_b123_u01_150.pdf<br>2015/06/19 12:22 | 0.9 MB          |
| BISB123                       | bis_b123_u02_150.pdf<br>2015/06/19 12:32 | 0.9 MB          |
| MdotMTempCache                | bis_b123_u03_150.pdf<br>2015/06/19 12:33 | 0.9 MB          |
| Movies                        |                                          |                 |
| Music                         |                                          |                 |

In some cases, you may be required to select an app to open the PDF file. Select '**Adobe Acrobat**' and click '**Always**'. 有時,你或需揀選應用程式開啟 PDF檔案。選取"Adobe Acrobat" 並點選"總是"。

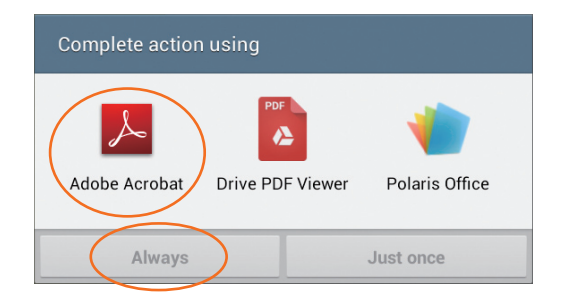

To navigate through the course material, simply swipe or use the TOC to go directly to a section. You may also use the '**Search**' function to search for any word or phrase in the document. 瀏覽教材相當簡單,只需在屏幕上 撥動,又或通過目錄直達所需章 節。你也可使用"尋找"功能搜尋 文件內的字詞或文句。

Search

TOC 目錄

|          |                                                                                                    | 尋找       |
|----------|----------------------------------------------------------------------------------------------------|----------|
|          |                                                                                                    | Ţ        |
| D Viewer |                                                                                                    | D Q      |
|          | Museum website:<br>http://www.computerhistory.org/                                                                                                    |          |
|          | Moore's law                                                                                                    |          |
|          | As you can see, from the first generation to now, the size and cost of<br>computers have continually decreased, while their capabilities and<br>reliability continue to increase. Today computers are indispensable tools<br>in most people's lives, which is amazing if you consider that the entire<br>history of computers began only about 70 years ago. The development of<br>computers has therefore been very fast, compared with other scientific<br>and technological developments and inventions (e.g. people began to<br>study physics and chemistry several centuries ago.)                                                                                                    |          |
|          | To describe such a long-term and ongoing trend in the increasing<br>complexity of computer hardware, one of the founders of Intel, Gordon E<br>Moore (1965), introduced the concept that the complexity of integrated<br>circuits (measured in number of transistors) doubles about every two<br>years under the same cost, based on his experience and observation. As<br>the speed of computers is directly proportional to the number of their<br>transistors, this also means the computing power that each dollar can buy<br>doubles about every two years. This is now commonly known as Moore's<br>law.                                                                                                    |          |
| 174      | From Moore's law, you can probably anticipate the rapid growth of ICT.<br>Figure 1.8 shows the exponential growth rate of microprocessor<br>complexity. For example, a quad-core Intel Core 2 processor has around<br>200 around the control of the control of |          |
|          |                                                                                                    | - (🛛 ) 🔒 |

Acrobat Reader comes with some useful features which facilitate your studying. When you come across important points in the course materials, click on any word in the course material to get a pop-up with a series of options, such as highlight, strikethrough or underline.

Acrobat Reader 的一些功能對學習 很有幫助。在學習期間看到重點, 你只需點選有關文字,以啟動小視 窗,一系列的選項就會出現供你選 **擇**,例如標記、書刪除線或底線。

#### What is a computer?

It may seem to some of us that computers have become so powerful that they are impossible to understand — they are just too complicated. Many people also associate computers with change and the unknown and are afraid of them. This fear has been termed computer anxiety. People suffering from computer anxiety may worry about the impact of computers on their future job pr are afraid that they will be left behind because they don't unde

when they gain access to and le Highlight computers are merely machines Strikethrough

puters well enough. However, omputers, they find that e simply tools for us to use.

In his 1896 Dictionary of the El Underline *uage*, lexicographer Joseph E Worcester defined the term 'computer simply as 'the one who computes.' If you follow this definition, then the earliest 'computer' is the **abacus** (Figure 1.3). This simple device is still used in Hong Kong

A longer click on any space will give you a list of options to assist you in your study, allowing you to add note, text and drawing.

在任何空白處長按,以開啟選項清 **單**,讓你可以添加筆記、文字和繪 ₿。

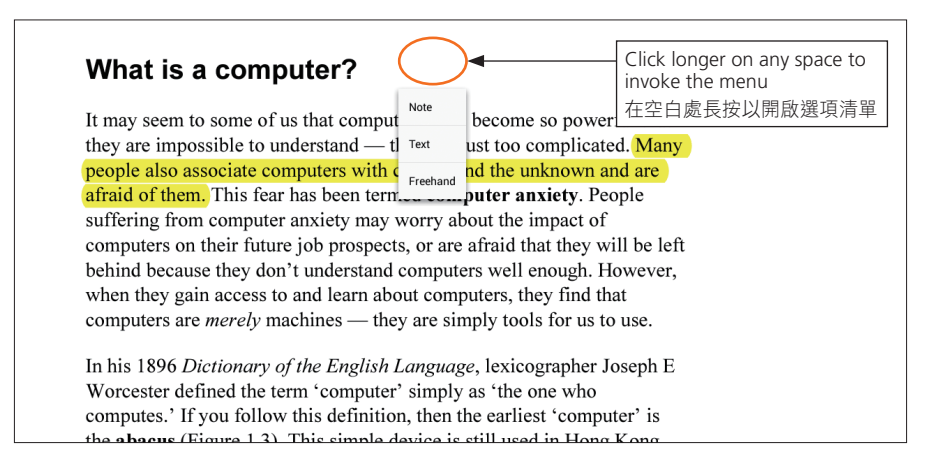

You can make these functions always appear at the bottom menu bar by going to the Comment mode. To change to Comment mode, lightly click on any space of the book to invoke the top and bottom menu bar. Click the '**Viewer**' icon on the upperleft corner and select Comment from the menu. 當處於註釋模式,上述功能的圖示 就會長久出現於下方的目錄欄。要 轉換至註釋模式,只需輕按任何空 白位置,以啟動上下方目錄欄。點 選左上角的"檢視"圖示,然後點 選目錄中的註釋。

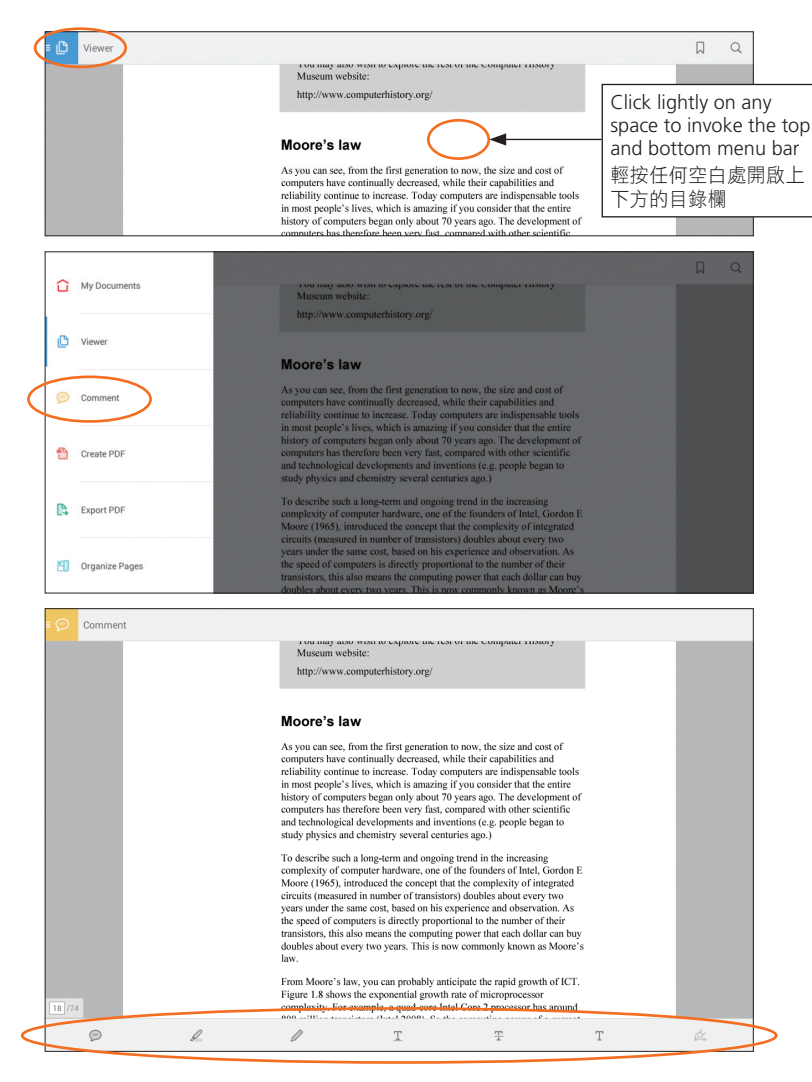